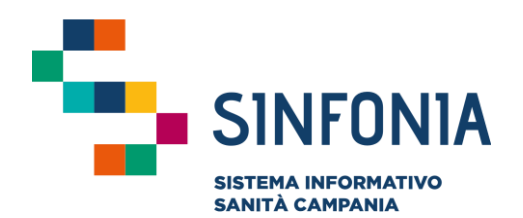

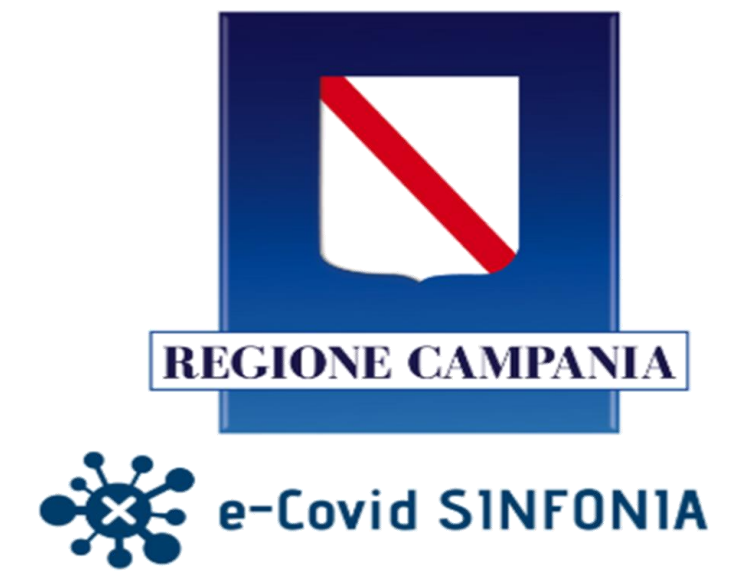

Piattaforma per la sorveglianza attiva dei cittadini

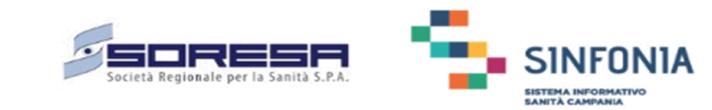

# Tamponi Antigenici Farmacie Emergenza Covid-19

## Mini guida utente

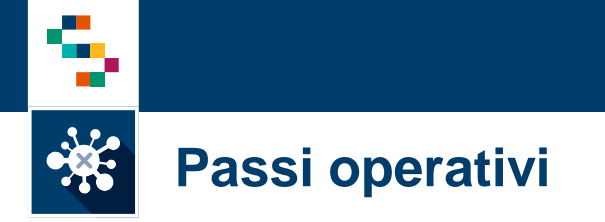

- A. Primo accesso al servizio: Registrazione
- B. Primo accesso al servizio: Accedi e cambia la password
- C. Utenti già registrati: Ripristino della password
- D. Prima di procedere all'esecuzione del Tampone antigenico
- E. Dopo l'esecuzione del Tampone antigenico: trasmissione dell'esito
- F. Ricerca Visualizza e stampa esiti T. A.

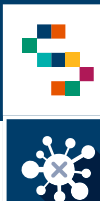

### A. Primo accesso al servizio: Registrazione

| 1 |  |
|---|--|
|   |  |

La piattaforma è disponibile al seguente indirizzo: <u>https://farmacie.soresa.it/</u>

2 Nella pagina iniziale cliccare su "Registrati"

- 3 Inserire le seguenti informazioni:
  - ✓ Codice farmacia
  - ✓ Partita IVA
  - ✓ Indirizzo Email
  - ✓ Codice ASL

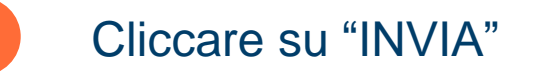

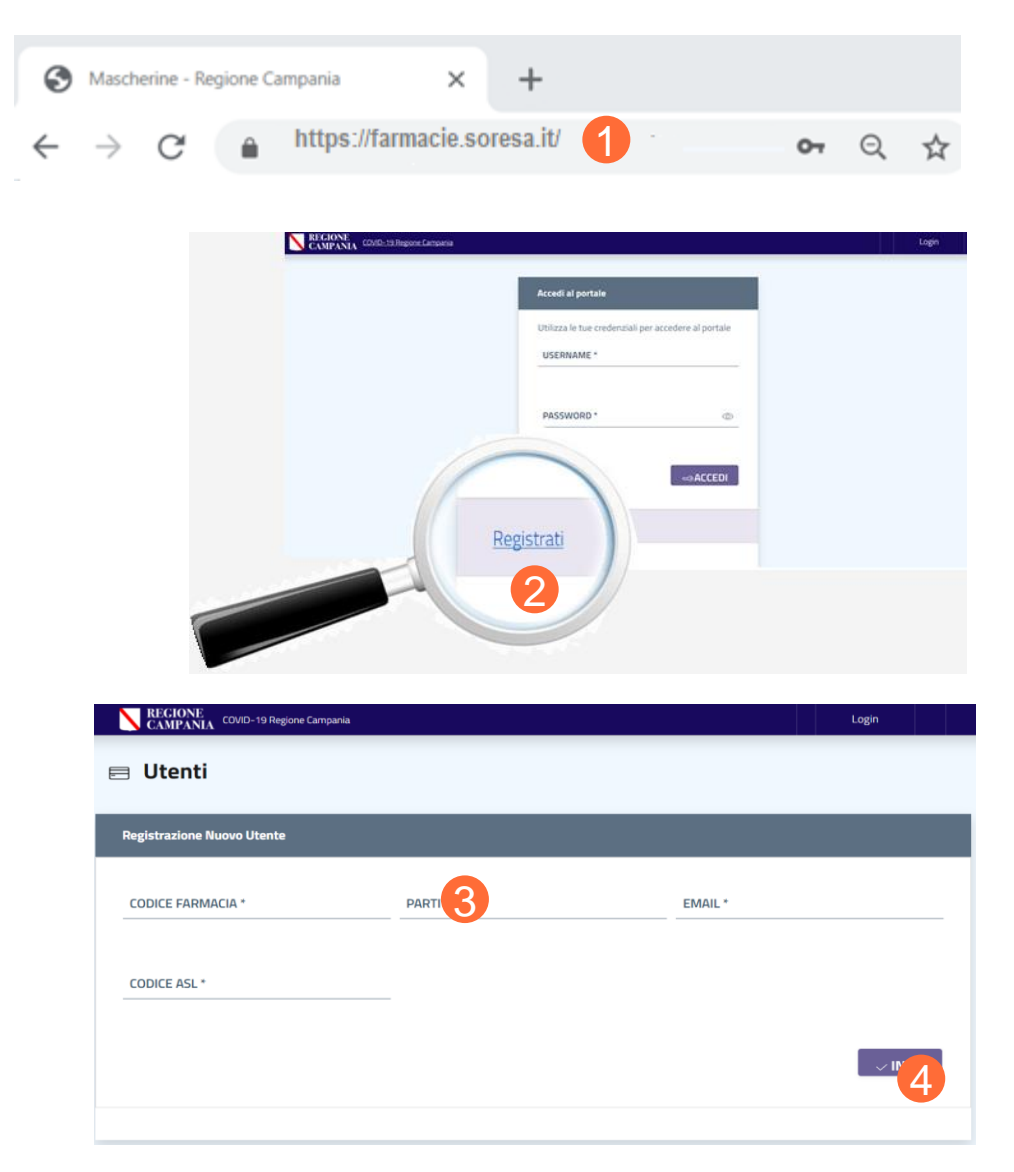

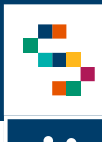

### B. Primo accesso al servizio: accedi e cambia la password

- Le credenziali di accesso saranno inviate alla mail indicata in fase di registrazione
- Per l'accesso è necessario inserire la Username e la 2 Password indicate nel testo dell'email ricevuta e cliccare su "ACCEDI"
- Al primo accesso occorre scegliere una nuova passwore 3 seguenti caratteristiche e cliccare su Salva:
  - Lunga almeno 8 caratteri  $\checkmark$
  - Almeno una maiuscola  $\checkmark$
  - Almeno una minuscola  $\checkmark$
  - Almeno un numero  $\checkmark$
  - Almeno un carattere speciale  $\checkmark$

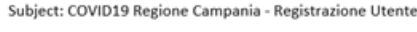

La registrazione è avvenuta con successo, di seguito le credenziali per accedere al sistema:

cedi al portal

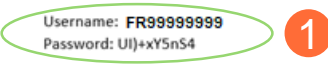

Questo messaggio è stato generato da un sistema automatico. Sei pregato quindi di non rispondere in quanto la tua mail non potrà essere letta.

|                | Utilizza le tue credenziali p<br>USERNAME * | per accedere al portale   |  |
|----------------|---------------------------------------------|---------------------------|--|
|                | FR99999999                                  | ~                         |  |
|                |                                             |                           |  |
|                | PASSWORD *                                  |                           |  |
|                | •••••                                       | 0                         |  |
|                |                                             |                           |  |
|                |                                             |                           |  |
|                |                                             |                           |  |
| d, con le      |                                             |                           |  |
|                | <u>Registrati</u>                           | Reset Password            |  |
|                |                                             |                           |  |
| bio Password   |                                             |                           |  |
|                |                                             |                           |  |
| RNAME*         |                                             |                           |  |
| R99999999      |                                             | VECCHIA PASSWORD *        |  |
|                |                                             |                           |  |
|                |                                             |                           |  |
| OVA PASSWORD * |                                             | CONFERMA NUOVA PASSWORD * |  |
|                |                                             |                           |  |
|                |                                             |                           |  |
|                |                                             |                           |  |
|                |                                             |                           |  |

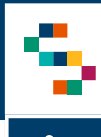

### C. Utenti già registrati: Ripristino della password

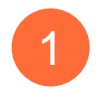

In caso di registrazione di una utenza già precedentemente registrata, il sistema riporta un messaggio di errore

- 2
  - Per impostare nuovamente la password, clicca su "Reset password" presente nella pagina principale
  - 3 Il sistema ti invita ad inserire la "Username" e l'email utilizzata in precedenza per la registrazione (clicca "INOLTRA")

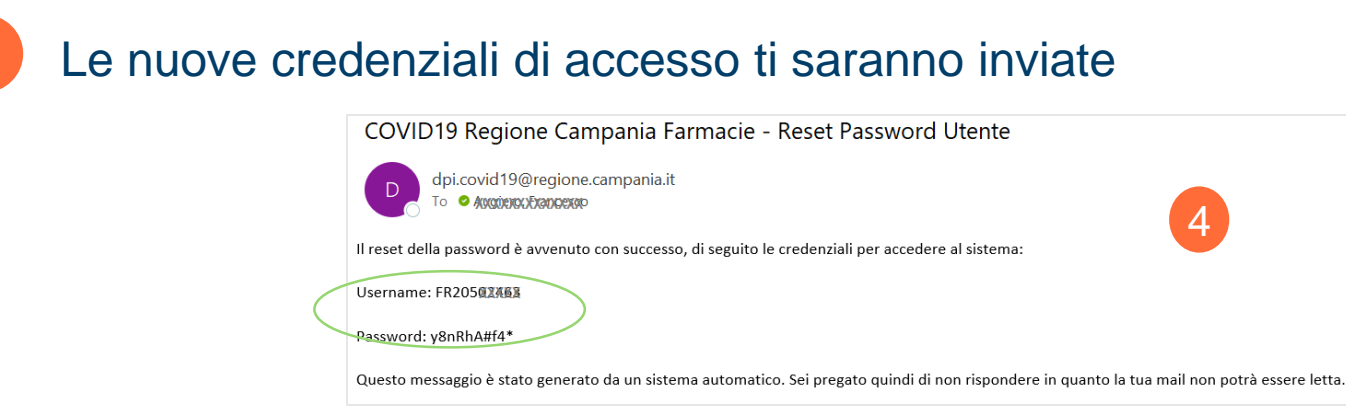

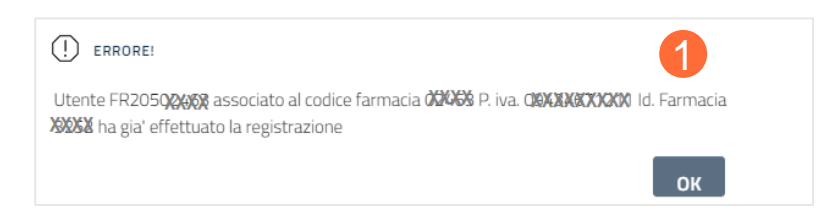

| ≪∂ACCEDI |
|----------|
|          |
|          |

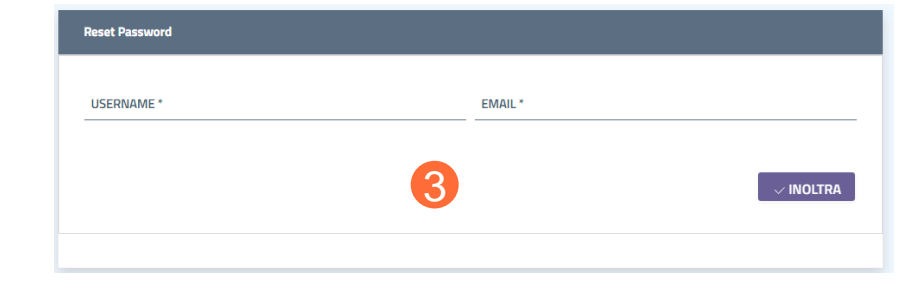

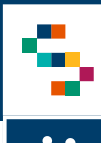

### D. Prima di procedere all'esecuzione del Tampone antigenico 1/3

| Cliccare sul menu "IAMPONI ANTIGENICI" | TAMPONI ANTIGENICI         | 런 DASH                      | BOARD                                                   |
|----------------------------------------|----------------------------|-----------------------------|---------------------------------------------------------|
| Scegliere "Inserisci nuovo"            | Inserisci nuovo<br>Ricerca | FARMA(<br>Telefono<br>Email | CIA XXXXXXXXXXX<br>+39 081999999<br>farmacia@tiscali.it |
|                                        |                            |                             |                                                         |
|                                        |                            |                             |                                                         |

### Scegliere "Inserisci nuo

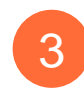

### Nella finestra

"INSERISCI NUOVO TAMPONE ANTIGENICO":

Digitare il **CODICE FISCALE** dell'assistito la DATA TEST proposta è la data odierna 

- Il sistema verifica la correttezza formale del CF  $\checkmark$
- Una volta inserito il CF, il sistema ricerca automaticamente  $\checkmark$ i dati anagrafici dell'assistito e popola la Maschera di inserimento con I suoi dati.

#### TAMPONI ANTIGENICI **INSERISCI NUOVO TAMPONE ANTIGENICO** Inserimento 3 DATA TEST \* **CODICE FISCALE \*** 10-12-2020 SESSO \* DATA NASCITA ASL <sup>1</sup> Seleziulia u Seleziulia u NOME \* COGNOME \* digita digita

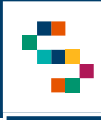

### D. Prima di procedere all'esecuzione del Tampone antigenico 2/3

Se il sistema **NON TROVA** in anagrafica SINFONIA gli estremi dell'assistito

| Inserimento                                    |                  |                                                       |        |                                          |                |               |                      |                   |
|------------------------------------------------|------------------|-------------------------------------------------------|--------|------------------------------------------|----------------|---------------|----------------------|-------------------|
| DATA TEST *<br>27-01-2021                      | CODICE FISCALE * | XXXXX                                                 | ~      |                                          |                | 4             |                      |                   |
| NOME *                                         |                  | COGNOME *                                             |        | sesso *<br>Seleziona o digita un'opzione | DATA NASCITA * |               | ASL *<br>Seleziona o | digita un'opzione |
| NAZIONE NASCITA *<br>Italia                    |                  | LOCALITÀ NASCITA *<br>Seleziona o digita un'oj        | pzione |                                          | LOCALITA NAS   | SCITA ESTERA  |                      |                   |
| NAZIONE RESIDENZA *<br>Italia                  |                  | località residenza *<br>Seleziona o digita un'opzione |        | LOCALITA RESIDENZA ESTERA                |                | INDIRIZZO RE  | SIDENZA              |                   |
| NAZIONE DOMICILIO<br>Italia                    |                  | LOCALITÀ DOMICILIO<br>Seleziona o digita un'opzione   |        | LOCALITA DOMICILIO ESTERA                |                | INDIRIZZO DO  | OMICILIO             |                   |
| CELLULARE *                                    |                  |                                                       |        | GRAVIDAN                                 | ZA             | DATA PRESUNTA | PARTO                |                   |
| ESITO TAMPONE<br>Seleziona o digita un'opzione |                  |                                                       |        |                                          |                |               |                      |                   |
|                                                |                  |                                                       |        |                                          |                |               | ~ salva              | DPULISCI          |

Devi obbligatoriamente inserire:

- □ il COGNOME dell'assistito

- Scegli la ASL tra quelle disponibili
  - ✓ Se non nota, usare "Informazione non disponibile"
- Imposta i dati di nascita o la località se la nazione straniera
- Imposta i dati sulla residenza o o la località se la nazione straniera
  - Impostare il domicilio se diverso da residenza

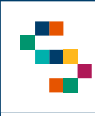

## •

5

6

7

### D. Prima di procedere all'esecuzione del Tampone antigenico 3/3

- Se l'assistito è presente in anagrafica Regionale occorre necessariamente inserire:
  - □ il CELLULARE dell'assistito

Se si tratta di donna in gravidanza
Spuntare la casella "GRAVIDANZA"
Indicare la "DATA PRESUNTA PARTO"

Infine cliccare su "**SALVA**" per acquisire i dati anagrafici

| DATA TEST *<br>27-01-2021     | CODICE FISCALE * |                           |                                   | ~ |                           |                                     |                  |                             |     |
|-------------------------------|------------------|---------------------------|-----------------------------------|---|---------------------------|-------------------------------------|------------------|-----------------------------|-----|
| NOME *<br>FRANCESCO           | ~                | COGNOME *                 |                                   | ~ | sesso *<br>Maschio        | DATA NASCITA *<br><b>28-07-1968</b> |                  | asl*<br>A.S.L. NAPOLI 1 CEN | TRO |
| NAZIONE NASCITA *<br>Italia   |                  |                           | <b>località nascita</b><br>Napoli |   |                           | LOCALITA NAS                        | SCITA ESTERA     |                             |     |
| NAZIONE RESIDENZA *<br>Italia |                  | località reside<br>Napoli | NZA                               |   | LOCALITA RESIDENZA ESTERA | l                                   | INDIRIZZO RESIDE | BAKUNIN 1                   |     |
| NAZIONE DOMICILIO<br>Italia   |                  | località domici<br>Napoli | ШО                                |   | LOCALITA DOMICILIO ESTERA |                                     | INDIRIZZO DOMIC  | ilio<br>Bakunin 12 .        |     |
|                               |                  |                           | 5                                 |   |                           |                                     | DATA PRESUNTA    | PARTO                       |     |

🗸 salva

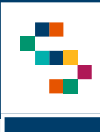

### E. Dopo l'esecuzione del Tampone antigenico: trasmissione dell'esito 1/2

**Ricerca Antigenici** 

### Cliccare su "Ricerca"

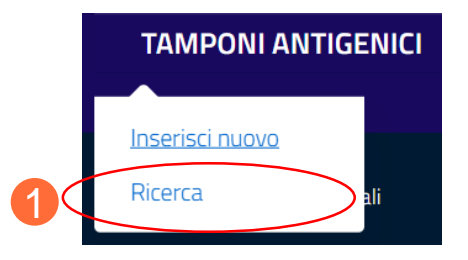

- Digitare il CODICE FISCALE dell'assistito
   Eventualmente slezionare la casella SI per visualizzare i tamponi già esitati
  - ✓ la DATA TEST proposta è la data odierna
     ✓ La casella SI non è spuntata
- 2 DATA TEST Esito CODICE FISCALE 09-12-2020 😑 Lista Antigenici INSERISCI NUOVO T.A. AGGIORNA ESITO Data test Nome Cognome **Codice Fiscale** Esito 09/12/2020 AUGIERI FRANCISCO GRAFNC68L28F839B Visualizzati 1 di 1 Elementi Totali + INSERISCI NUOVO T.A. **#AGGIORNA ESITO** Δ

3 Cliccare su "CERCA"

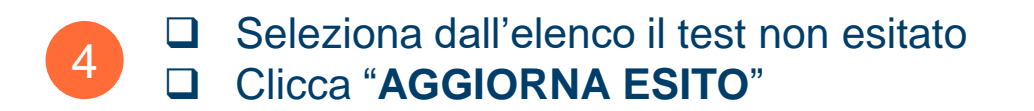

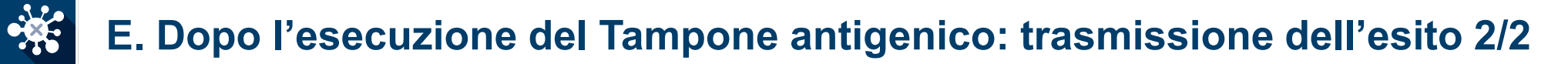

✓ Si apre la finestra contenente i dati precedentemente impostati (che non sono modificabili)

| CELLULARE * 33333333333333                       | GRAVIDANZA | DATA PRESUNTA PARTO    |
|--------------------------------------------------|------------|------------------------|
| ESITO TAMPONE *<br>Seleziona o digita un'opzione |            |                        |
| Positivo<br>Negativo<br>Non valido               | 5          | 6<br>VINVIA × INDIETRO |

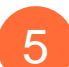

□ Impostare l'esito dalla lista ESITO TAMPONE

I valori possibili sono:

- ✓ Positivo
- ✓ Negativo
- ✓ Non valido

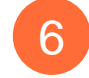

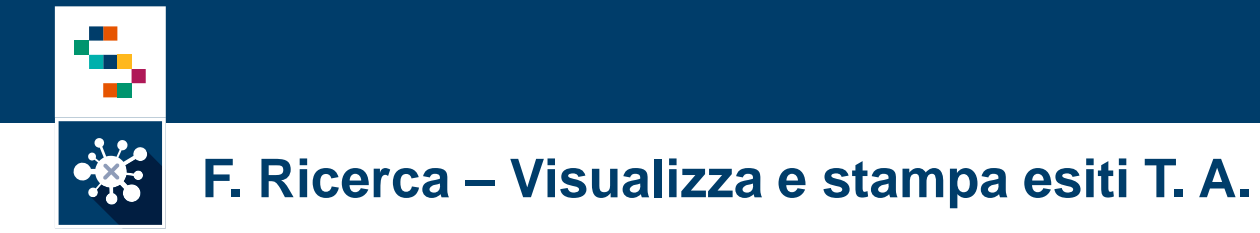

L'elenco dei tamponi esitati è consultabile nella voce di menu "Ricerca"

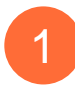

### Impostare i criteri di ricerca:

- "DATA TEST"
- "Esito"
- Inserire eventualmente il codice fiscale

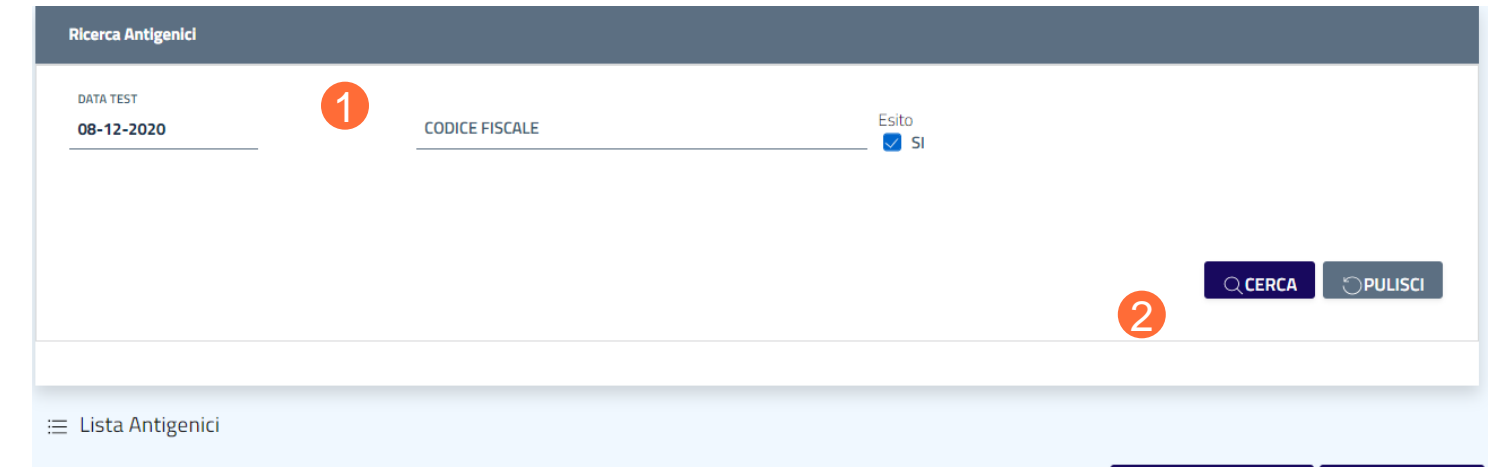

+ INSERISCI NUOVO T.A. 🛛 🖉 AGGIORNA ESITO

### Cliccare su "CERCA"

Il sistema fornisce:

 ✓ L'elenco dei tamponi effettuati in base alla ricerca impostata

|        | Data test                        | Nome    | Cognome | Codice Fiscale                          | Esito                     |
|--------|----------------------------------|---------|---------|-----------------------------------------|---------------------------|
| 0      | 08/12/2020                       | XXXXXX  | XXXXX   | XXXXXXXXXXXXX                           | Non valido                |
| 0      | 08/12/2020                       | XXXXXXX | XXXX    | XXXXXXXXXXXXXXXXX                       | Positivo                  |
| ۲      | 08/12/2020                       | XXXX    | XXXXXX  | XXXXXXXXXXXXXXXXXXXXXXXXXXXXXXXXXXXXXXX | Negativo                  |
| 0      | 08/12/2020                       | XXXX    | XXXXXX  | XXXXXXXXXXXXXX                          | Negativo                  |
| 10 Vis | ualizzati 4 di 4 Elementi Totali |         |         |                                         | 1                         |
|        |                                  |         |         | + INSERISCI NU                          | OVO T.A. 🖉 AGGIORNA ESITO |

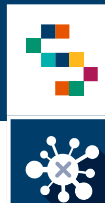

### F. Ricerca – Visualizza e stampa esiti T. A.

A partire dalla lista dei tamponi antigenici ricercati

- 3 Selezionare il T.A.
- 4 Cliccare su "AGGIORNA ESITO"

Il sistema visualizza:

✓ il dettaglio del T.A. selezionato

### 4 Cliccare su "SCARICA ESITO"

 ✓ Il sistema scarica un PDF che è possibile aprire, stampare e restituire al cliente.

|      |                                    |         |         | + INSERISCI NU | OVO T.A.   |
|------|------------------------------------|---------|---------|----------------|------------|
|      | Data test                          | Nome    | Cognome | Codice Fiscale | Esito      |
| 0    | 08/12/2020                         | XXXXXX  | XXXXX   | XXXXXXXXXXXXX  | Non valido |
| 0    | 08/12/2020                         | XXXXXXX | XXXX    | XXXXXXXXXXXXX  | Positivo   |
| ۲    | 08/12/2020                         | XXXX    | XXXXXX  | XXXXXXXXXXXX   | Negativo   |
| 0    | 08/12/2020                         | XXXX    | XXXXXX  | XXXXXXXXXXXXX  | Negativo   |
| 10 V | isualizzati 4 di 4 Elementi Totali |         |         |                |            |

#### DETTAGLIO TAMPONE ANTIGENICO

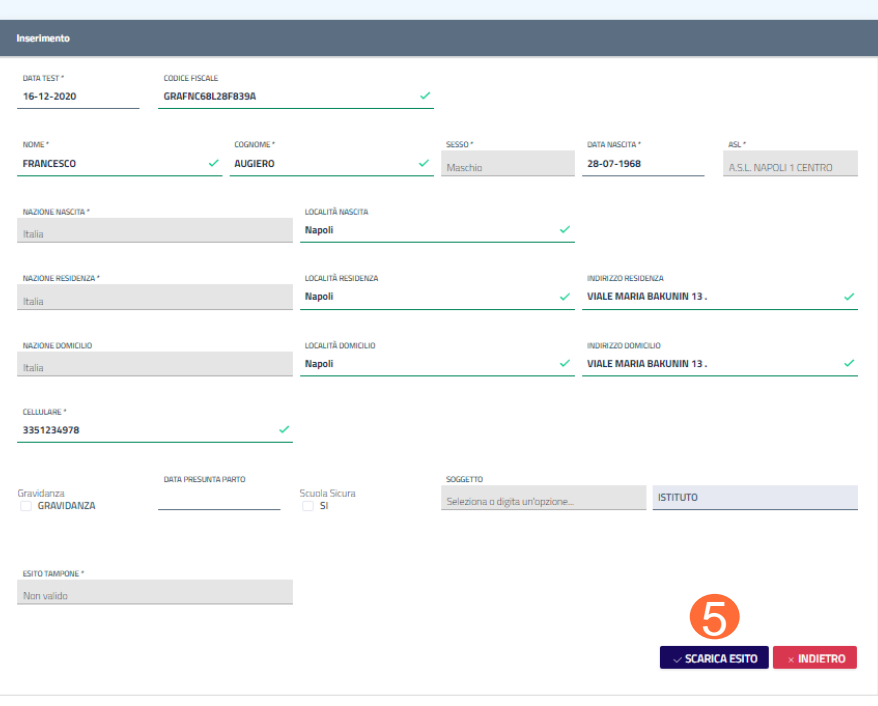

# Grazie

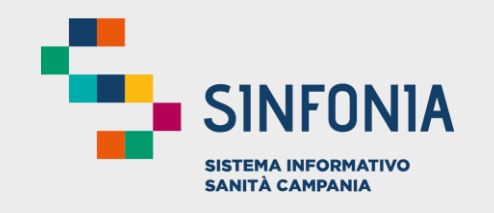

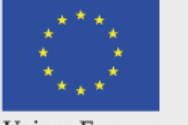

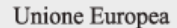

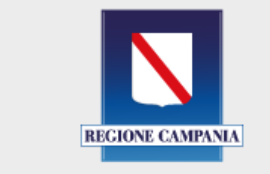

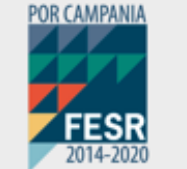

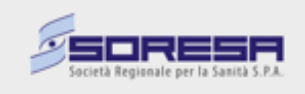